# AUGMENTED REARITY YURU SPORTS PARK

# SNAPCAMERAをインストール

### https://snapcamera.snapchat.com/

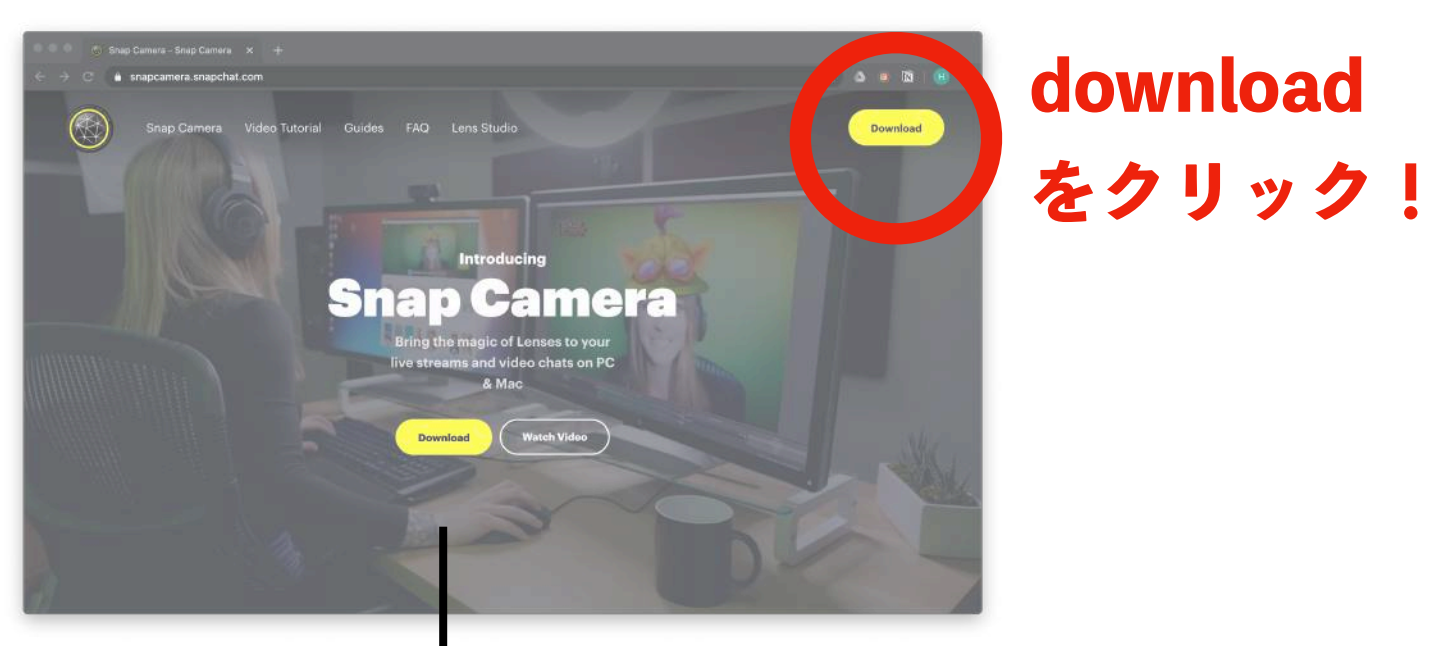

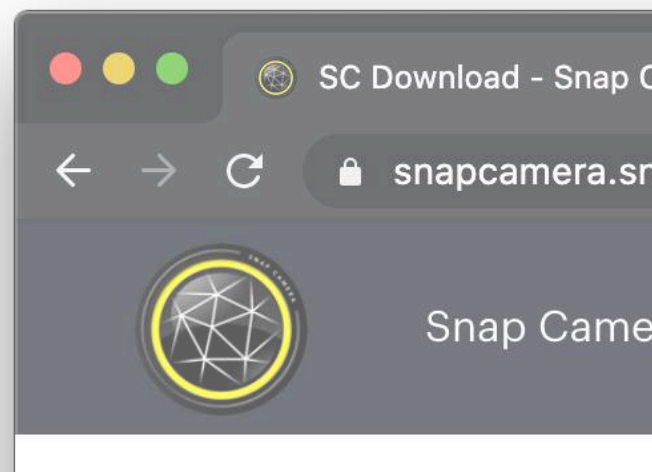

※メールアドレス

お使いのPCの download ボタ

Release Notes

|                           |                                                                                                    |    |   |      |              | <br>_ |
|---------------------------|----------------------------------------------------------------------------------------------------|----|---|------|--------------|-------|
| Camera × +                |                                                                                                    |    |   |      |              |       |
| napchat.com/download/     |                                                                                                    | ☆  | ۵ | 0    | <b>)</b>   ( | •     |
| era Video Tutorial Guides | FAQ Lens Studio                                                                                                    |    |   | Down | load         |       |
|                           | OR IF YOU DO NOT AGREE TO ALL OF THE TERMS<br>CONTAINED IN THIS AGREEMENT, DO NOT DOWNLOAD,<br>INSTALL, ACCESS, OR USE SNAP CAMERA AND UNINSTALL |    |   |      |              |       |
| チェック!                     | have read the <u>Privacy Policy</u> and agree to the <u>Snap</u><br><u>Camera License Agreement</u> and the <u>Terms of Service</u>              | 2. |   |      |              |       |
|                           | By entering my email address, I consent to receive marketin<br>emails about Snap Camera, as well as other Snap products<br>and services.         | Ig |   |      |              |       |
| 、は入れなくてOK!                | Email:                                                                                                    |    |   |      |              |       |
|                           | 私はロボットではあり<br>ません<br>reCAPTCHA<br>プライバシー - 利用規約                                                                                                  |    |   |      |              |       |
| DUSに合わせて<br>ンをクリック!       | DOWNLOAD FOR MAC DOWNLOAD FOR PC                                                                                                    |    |   |      |              |       |
| aco Notoc                 | <b>1.7.0</b> released 2020-03-23                                                                                                    |    |   |      |              |       |

ARDJZR-UJC-J AUGMENTED REARITY YURU SPORTS PARK

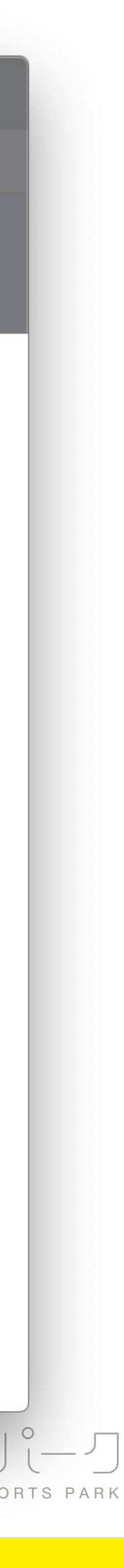

# SNAPCAMERAをインストール

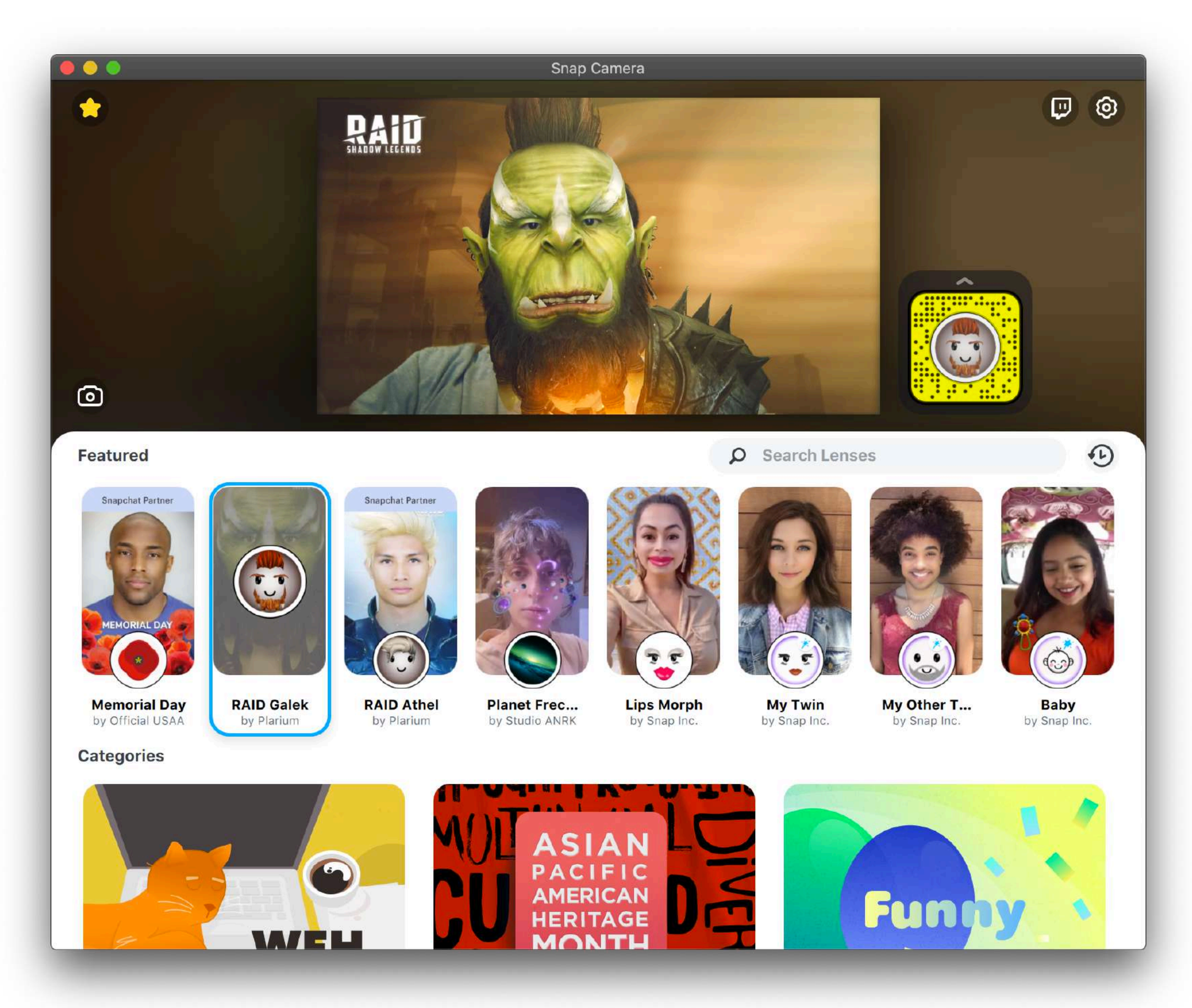

## インストールしたSNAP CAMERAを開くと早速フィルターが使えます! いろいろ試してください!

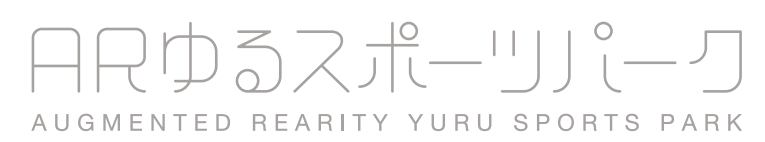

# **SNAPCAMERAの使い方**

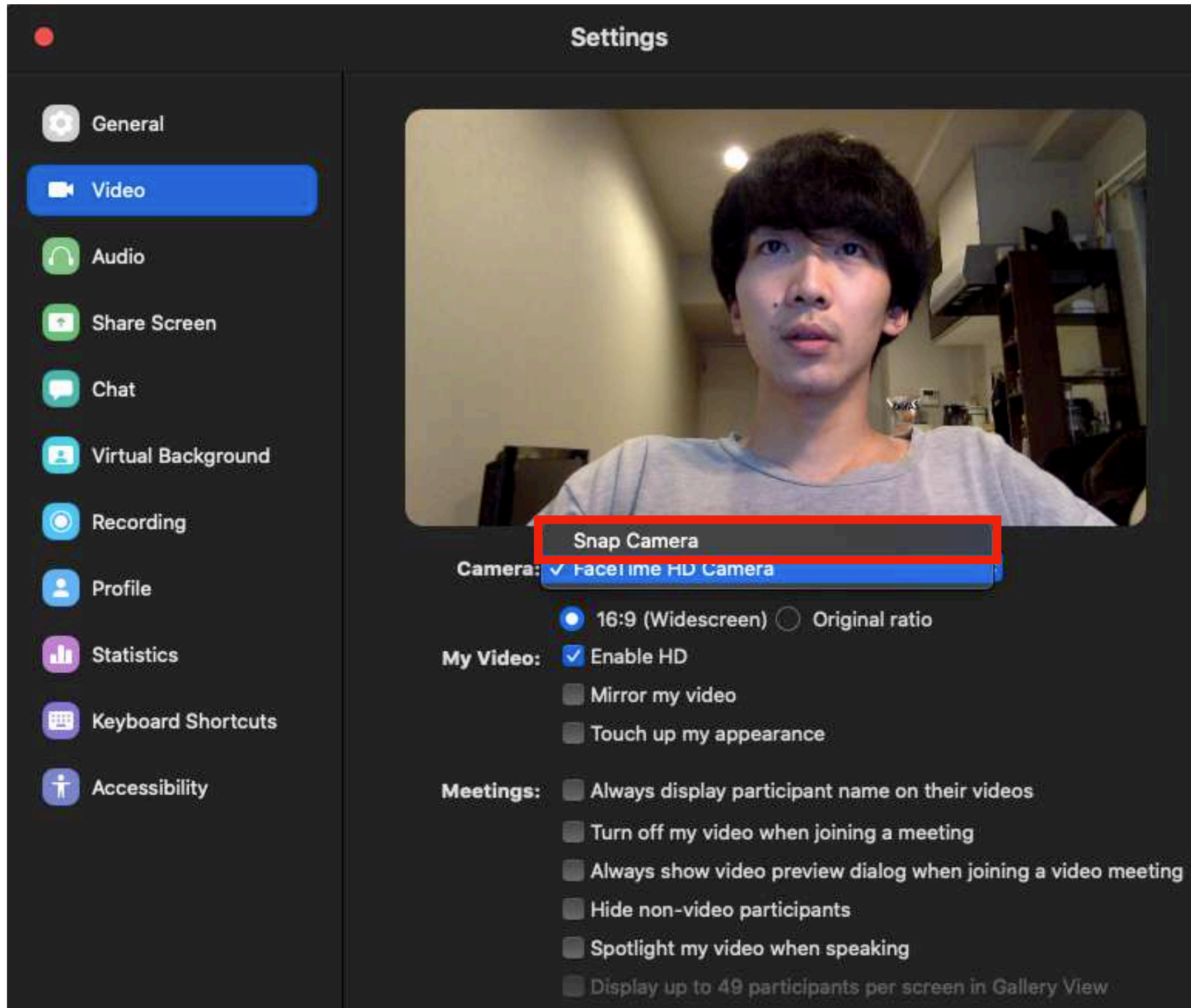

### ZOOMの設定を開き、VIDEO → CAMERA → SNAP CAMERA を選択

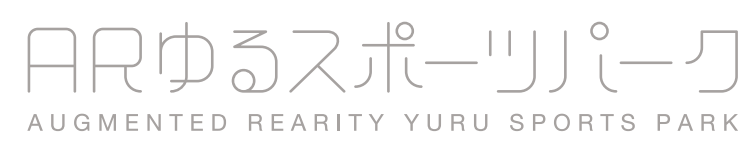

# **SNAPCAMERAの使い方**

| i General          |                       |
|--------------------|-----------------------|
| 🗖 Video            |                       |
| Audio              | and the second second |
| Share Screen       |                       |
| Chat               |                       |
| Virtual Background |                       |
| O Recording        |                       |
| Profile            | Camera: 🗸             |
| Statistics         | My Video:             |
| Keyboard Shortcuts | (<br>(                |
| Accessibility      | Meetings:             |
|                    |                       |
|                    |                       |
|                    |                       |

## 「ビデオなしの参加者を非表示」にチェックを入れる

### Settings

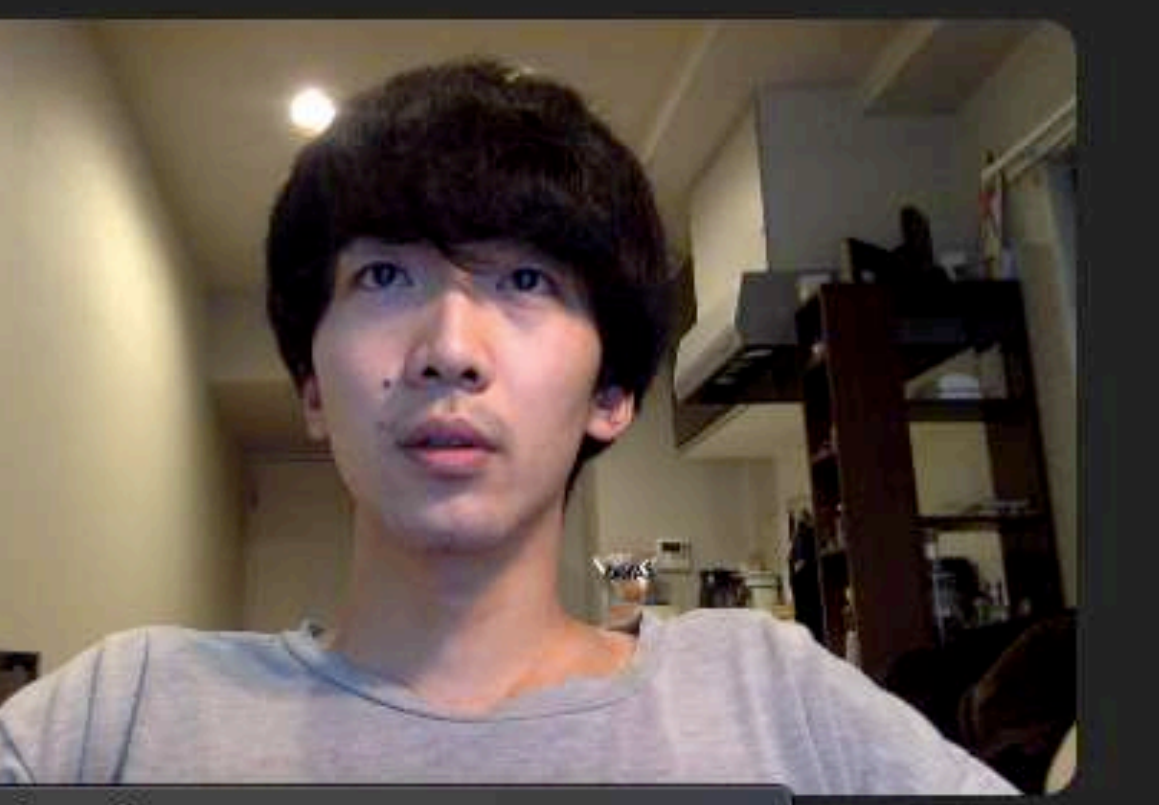

Snap Camera FaceTime HD Camera

- 16:9 (Widescreen) 🔘 Original ratio
- Enable HD
- Mirror my video
- Touch up my appearance
- Always display participant name on their videos
- Turn off my video when joining a meeting
- Always show video preview dialog when joining a video meeting
- Hide non-video participants
- Spotlight my video when speaking
- Display up to 49 participants per screen in Gallery View

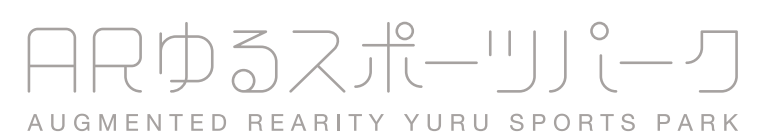

# フィルターの使い方

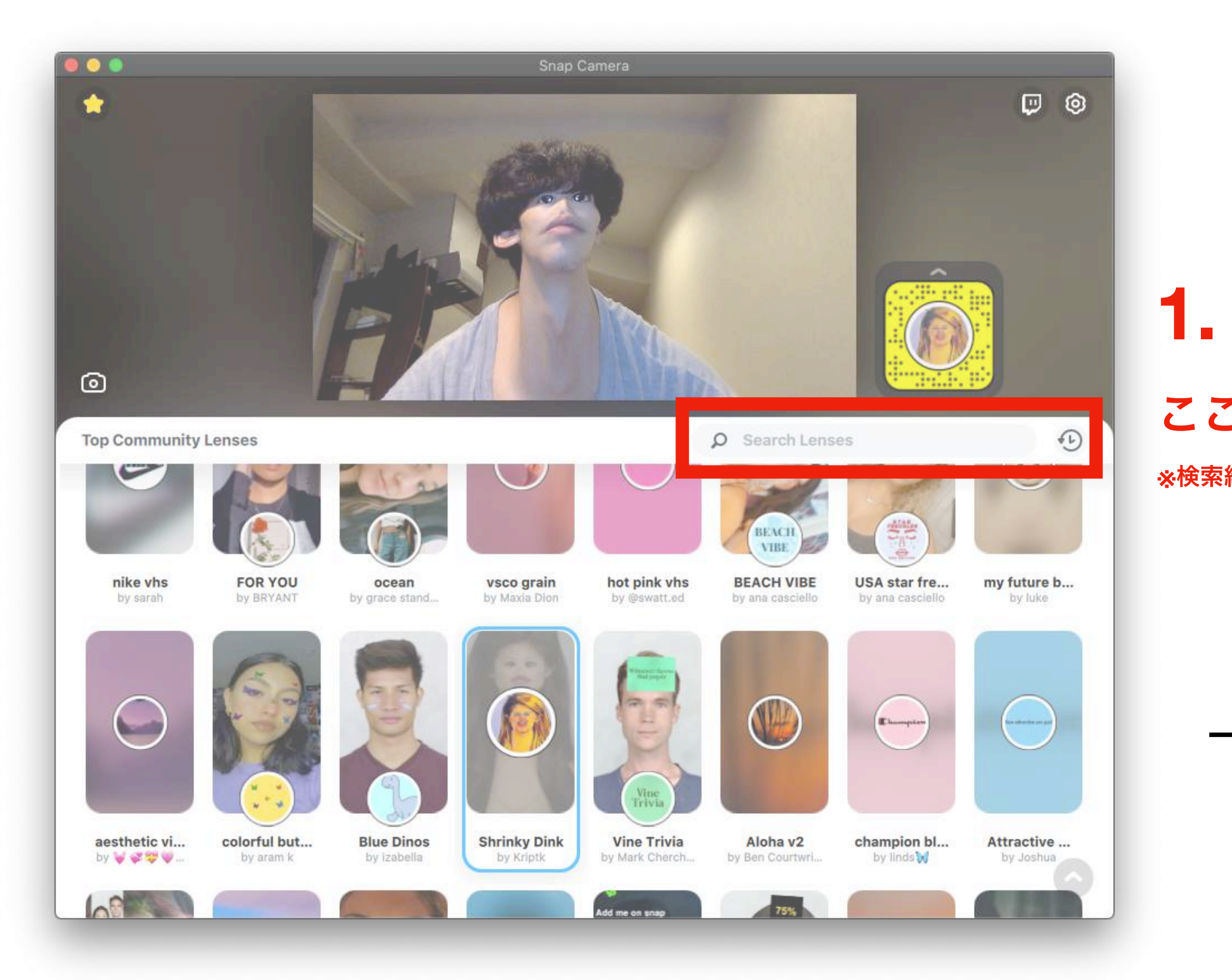

### ここに「YURU」と入力しましょう!

※検索結果がうまくいかない時は「YURU SPORTS」と入力

2. <sup>r</sup> by Yuru Sports J のフィルターを適用!

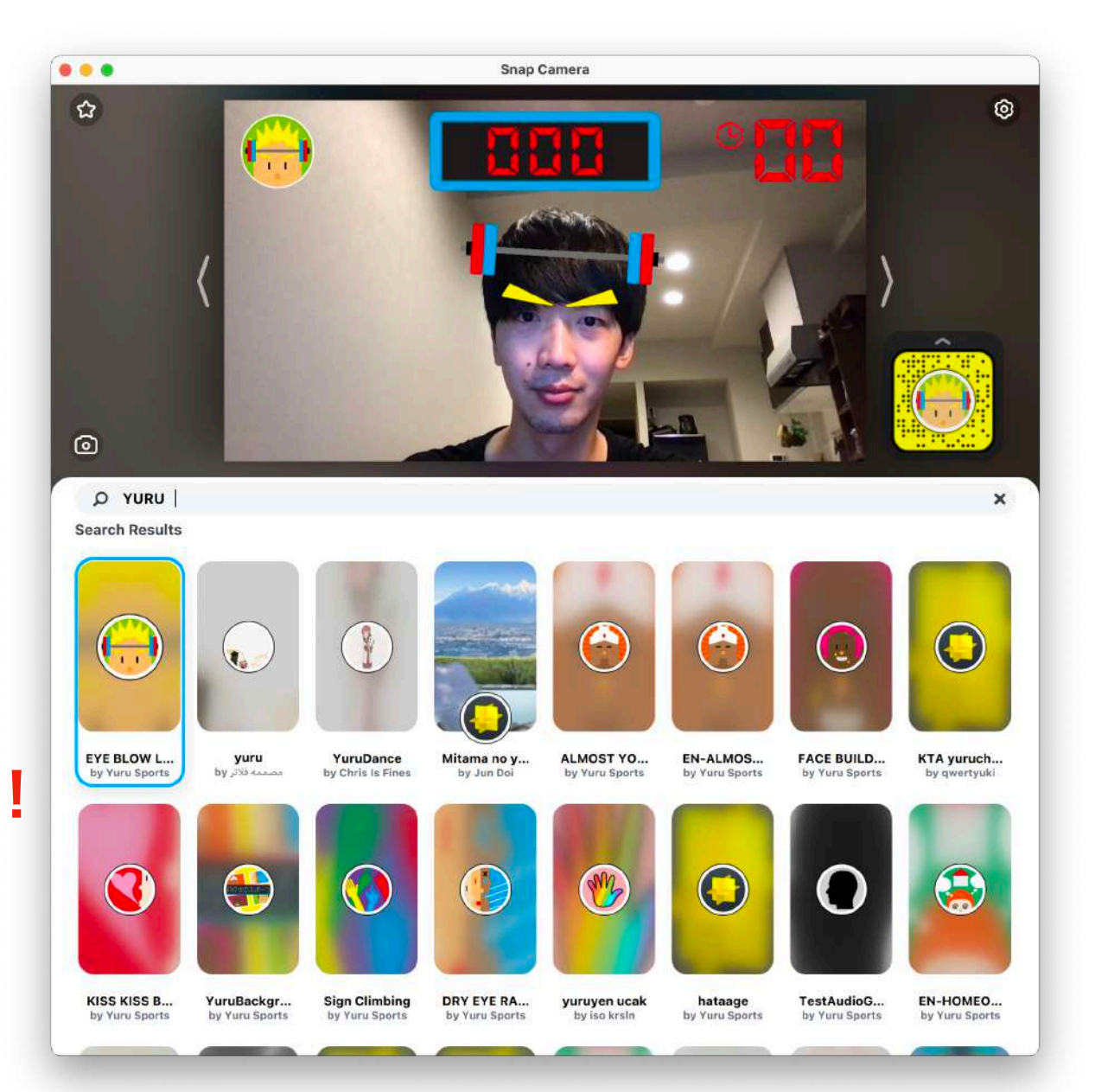

ARゆるスポーリパーク AUGMENTED REARITY YURU SPORTS PARK

# フィルターの使い方

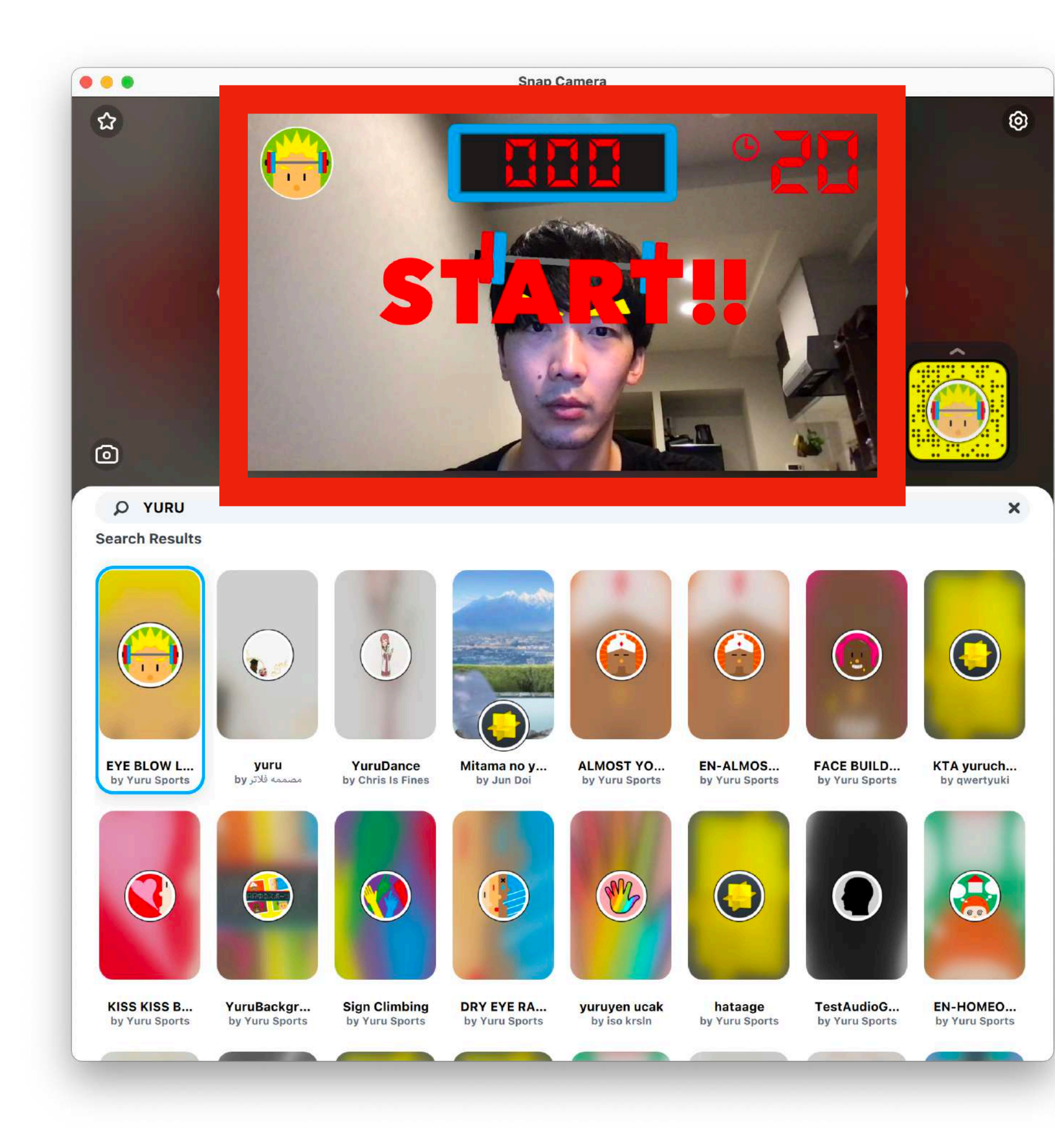

3. ウィンドウの中をクリックすると ゲームスタート/リセット

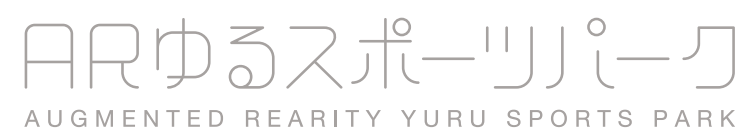